## **Objectius:**

✓ Treballar amb filtres, controls i objectes als formularis

## **Exercici:**

1.- Obre la base de dades Exercici Access.

2.- Accedeix al formulari **Dades Magatzem.** Fes un filtre pel camp **Proveïdor** on apareguin només els productes que tenen com a identificador de proveïdor el número 3. Quants registres hi apareixen?

| 🖪 Dades Magatzem            | _ = ×                           |
|-----------------------------|---------------------------------|
| Dades Magatz                | em                              |
|                             |                                 |
|                             |                                 |
| IdProduc te                 | 1                               |
| NomProducte                 | Aflojatuercas instatáneo        |
| DescripcióProducte          | Es un aflojatuercas instantáneo |
| IdProveidor                 |                                 |
| PreuUnitat                  | 24,80€                          |
| UnitatsEnExistencia         | 7                               |
| Quantitat Mínima            | 5                               |
| Imatge                      |                                 |
|                             |                                 |
|                             |                                 |
|                             |                                 |
|                             |                                 |
|                             |                                 |
|                             |                                 |
| Registro: H 🔸 1 de 13 🕨 H 🕬 | 😵 Sin filtro 🛛 Buscar           |

Seleccionar el camp que volem filtrar.

|        | 🚽 🔊 = (° = -) =           |                                       |                   | Microsoft Access                                 |                                                       |
|--------|---------------------------|---------------------------------------|-------------------|--------------------------------------------------|-------------------------------------------------------|
|        | Inicio Crear Datos e      | xternos Herramientas de base de datos |                   |                                                  |                                                       |
| Ver    | Pegar<br>V Copiar formato |                                       |                   | Actualizar<br>todo → Kevisió<br>Eliminar → Más → | in ortográfica 2↓ ↓ ↓ ↓ ↓ ↓ ↓ ↓ ↓ ↓ ↓ ↓ ↓ ↓ ↓ ↓ ↓ ↓ ↓ |
| Vistas | Portapapeles 🕞            | Fuente 🕞                              | Texto enriquecido | Registros                                        | Ordenar y filtrar                                     |
|        |                           |                                       |                   |                                                  | Filtro                                                |

| 🔳 Dades Magatzem            | -                                                                                                    | . = X |
|-----------------------------|----------------------------------------------------------------------------------------------------|-------|
| Dades Magatze               | em                                                                                                    |       |
|                             |                                                                                                    |       |
| IdProduc te                 | 1                                                                                                    |       |
| NomProducte                 | Aflojatuercas instatáneo                                                                                             |       |
| DescripcióProducte          | Es un aflojatuercas instantáneo                                                                                      |       |
| IdProveidor                 | 0                                                                                                    |       |
| PreuUnitat                  | 2↓     Ordenar de menor a mayor                                                                                      |       |
| UnitatsEnExistencia         | Cuitar filtro de IdProveidor                                                                                         |       |
| Quantitat Mínima            | Eiltros de números                                                                                                   |       |
| imatge                      | [Seleccionar to do]         (Vacias)         1         2         3         4         5         6         7         8 |       |
| Registro: H 🔄 1 de 13 🕨 H 🛤 | Aceptar Cancelar                                                                                                    |       |

| IdProducte          | 5                            |
|---------------------|------------------------------|
| NomProducte         | Desfibrilador a cuerda       |
| DescripcióProducte  | Es un desfibrilador a cuerda |
| IdProveidor         | 8                            |
| PreuUnitat          | -<br>65,89 €                 |
| UnitatsEnExistencia | 9                            |
| Quantitat Mínima    | 4                            |
| Imatge              |                              |
|                     |                              |
|                     |                              |
|                     |                              |
|                     |                              |
|                     |                              |

2 registres.

3.- Treu el filtre que has aplicat al punt anterior.

| Ca     | 🚽 🔊 = (°' = ) =                                                              |                                       |                   |                                                                                                    |                                                                                           |
|--------|------------------------------------------------------------------------------|---------------------------------------|-------------------|----------------------------------------------------------------------------------------------------|-------------------------------------------------------------------------------------------|
|        | Inicio Crear Datos e                                                         | xternos Herramientas de base de datos |                   |                                                                                                    |                                                                                           |
| Ver    | ↓     Cortar       ↓     Copiar       Pegar     ✓       ✓     Copiar formato |                                       |                   | Image: Nuevo         Σ Totales           Image: Nuevo         Σ Totales           Image: Supervision of Constraints         Image: Supervision of Constraints           Actualizar         ★ Eliminar ~ Hás ~ | 2↓     ▼     Selección *       X↓     Filtro     ▲       Filtro     ▼     Alternar filtro |
| Vistas | Portapapeles 🕞                                                               | Fuente 😡                              | Texto enriquecido | Registros                                                                                                    | Ordenar y filtrar                                                                         |
|        |                                                                              |                                       |                   |                                                                                                    | /                                                                                         |

| 🖪 Dades Magatzem                                                                                                    |                                                                                                    | x |
|----------------------------------------------------------------------------------------------------|----------------------------------------------------------------------------------------------------|---|
| Dades Magatze                                                                                                    | em                                                                                                    |   |
| IdProducte<br>NomProducte<br>DescripcióProducte<br>IdProveidor<br>PreuUnitat<br>UnitatsEnExistencia<br>Quantitat Mínima<br>Imatge | 5         Desfibrilador a cuerda         Es un desfibrilador a cuerda         2         Qrdenar de menor a mayor         X↓         Orgenar de mayor a menor         Quitar filtro de IdProveidor         Filtros de números         ✓         ✓         ✓         ✓         ✓         ✓         ✓         ✓         ✓         ✓         ✓         ✓         ✓         ✓         ✓         ✓         ✓         ✓         ✓         ✓         ✓         ✓         ✓         ✓         ✓         ✓         ✓         ✓         ✓         ✓         ✓         ✓         ✓         ✓         ✓         ✓         ✓         ✓         ✓         ✓         ✓         ✓         ✓         ✓ </th <th></th> |   |
| Registro: H 🚽 1 de 2 🕨 🕨 👫                                                                                                    | Aceptar                                                                                                    |   |

Ara hauràs de crear un altre filtre però d'avançat. Fes que apareguin tots els articles amb un preu superior a 50 € ordenats de forma descendent segons les unitats en existència.

| <b>C</b> ) | <b>₩)</b> = (°! = ) =     |                                       |                   | Microsoft Access  |                                                                                                    |
|------------|---------------------------|---------------------------------------|-------------------|-------------------|----------------------------------------------------------------------------------------------------|
| 9          | Inicio Crear Datos e      | xternos Herramientas de base de datos |                   |                   |                                                                                                    |
| Ver        | Pegar<br>V Copiar formato |                                       |                   | Liminar ▼ ∰ Más ▼ | Ž↓       V Selección ▼         X↓       Filtro         Filtro       ✓ Avanzadas ▼         ✓ Alternar filtro |
| Vistas     | Portapapeles 🕞            | Fuente 👒                              | Texto enriquecido | Registros         | Ordenar y filtrar                                                                                           |

| 🗉 Dades Magatzem            |                                                                                                    | _ = ×                                      |
|-----------------------------|----------------------------------------------------------------------------------------------------|--------------------------------------------|
| Dades Magatz                | em                                                                                                    |                                            |
|                             |                                                                                                    |                                            |
| IdProducte                  | 1                                                                                                    |                                            |
| NomProducte                 | Aflojatuercas instatáneo                                                                                                    |                                            |
| DescripcióProducte          | Es un aflojatuercas instantáneo                                                                                                    |                                            |
| IdProveidor                 | 1                                                                                                    |                                            |
| PreuUnitat                  | 24,80€                                                                                                    |                                            |
| UnitatsEnExistencia         | $\begin{bmatrix} \mathbf{A} \\ \mathbf{Z} \end{bmatrix}$ Ordenar de menor a mayor<br>$\begin{bmatrix} \mathbf{Z} \\ \mathbf{J} \end{bmatrix}$ Ordenar de mayor a menor |                                            |
| Quantitat Mínima            | Quitar filtro de PreuUnitat                                                                                                    |                                            |
| Imatge                      | Eiltros de números                                                                                                    | Es igual a                                 |
|                             | <ul> <li>✓ (Seleccionar todo)</li> <li>✓ (Vacías)</li> <li>✓ 11.22 €</li> </ul>                                                                                        | <u>N</u> o es igual a<br><u>M</u> enor que |
|                             | ✓ 19,45 €     ✓ 24,80 €                                                                                                    | Mayor que                                  |
|                             | <ul> <li>✓ 32,65 €</li> <li>✓ 32,96 €</li> </ul>                                                                                                    |                                            |
| Registro: I ≪ 1 de 13 → M M | ✓ 35,98 €         ✓ 41,93 €         ✓ 54,62 €                                                                                                    |                                            |
|                             | Aceptar Cancelar                                                                                                    |                                            |

|               |                               |                                        |                                                                                                   | Filtro per                                                                                                    | sonalizado                                                              | )                                  |                      | ?                                                                | $\mathbf{\overline{X}}$                         |          |                         |                                                                                       |
|---------------|-------------------------------|----------------------------------------|---------------------------------------------------------------------------------------------------|----------------------------------------------------------------------------------------------------|-------------------------------------------------------------------------|------------------------------------|----------------------|------------------------------------------------------------------|-------------------------------------------------|----------|-------------------------|---------------------------------------------------------------------------------------|
|               |                               |                                        |                                                                                                   | PreuUnitat e                                                                                                    | es mayor o igu                                                          | ual que 50 <                       |                      |                                                                  |                                                 |          |                         |                                                                                       |
|               |                               |                                        |                                                                                                   |                                                                                                    |                                                                         | Acepta                             |                      | Cancela                                                          | r                                               |          |                         |                                                                                       |
| Ver<br>Vistas | Inicio C<br>Pegar J<br>Portaj | ✓ ₹ Cortar Copiar Copiar Copiar Copiar | Datos externi<br>formato                                                                          | os Herramientas de<br>↓<br><i>K</i> <u>S</u> <u>A</u> - <u></u> (3) -<br>Fuente                                      | base de datos                                                           | 注意<br>注意<br>また                     | Actualizar<br>todo - | Vicrosoft Acc<br>Nuevo Σ<br>Guardar ♣<br>Eliminar ►<br>Registro: | ess<br>Totales<br>* Revisión orto<br>Más ~<br>s | ográfica | Filtr<br>Or<br>escender | Selección -<br>Selección -<br>Avanzadas -<br>Matemar filtro<br>denar y filtrar<br>nte |
|               |                               |                                        | Dades Ma<br>Dade<br>IdProd<br>NomPr<br>Descrij<br>IdProv<br>PreuUr<br>Unitat:<br>Quanti<br>Imatge | gatzem<br><b>S Magatz</b><br>uc te<br>roducte<br>pcióProducte<br>eidor<br>nitat<br>sEnExistencia<br>itat Mínima<br>e | em<br>6<br>Domestificado<br>Es un domestifi<br>4<br>65,97 €<br>45<br>15 | or de serpiente<br>ficador de serp | 5<br>ientes          |                                                                  |                                                 |          |                         |                                                                                       |
|               |                               | Re                                     | gistro: 🛚                                                                                         | 1 de 6 🕨 🕨                                                                                                    | <b>Filtrado</b>                                                         | uscar                              |                      |                                                                  |                                                 |          |                         |                                                                                       |

4.- Utilitza ara l'eina **Filtro por Formulario** per trobar els articles que tenen una quantitat mínima de 5 unitats. Un cop comprovis que n'apareixen nou tanca el formulari.

5.- Crea un nou formulari fent servir l'assistent, haurà de complir les següents condicions: de la taula **Clients** agafaràs els camps **CodiClient, Nom, Cognoms, Adreça i CodiPostal;** el tipu de formulari serà en columnes; l'estil a triar serà l'intermedio; i el nom que tindrà serà **Treball Controls**.

|     | Treball Controls             | - = ×                  |  |  |  |  |  |
|-----|------------------------------|------------------------|--|--|--|--|--|
|     | Treball Controls             |                        |  |  |  |  |  |
|     |                              |                        |  |  |  |  |  |
| ▶   |                              |                        |  |  |  |  |  |
|     | Codi Client                  | MCARDO                 |  |  |  |  |  |
|     | Nom                          | María                  |  |  |  |  |  |
|     | Cognoms                      | Cardo Merita           |  |  |  |  |  |
|     | Adreça Paseo Castellana, 230 |                        |  |  |  |  |  |
|     | Codic Postal 28001           |                        |  |  |  |  |  |
| Reg | istro: 🛯 🚽 1 de 19 🕨         | N HE Sin filtro Buscar |  |  |  |  |  |

6.- Obre el formulari que has creat al punt anterior en mode d'edició. Afegeix un control de tipus **Quadre de Text** depenent del camp **NumTelèfon**, que hauràs de quedar a la dreta del primer control (el del codi client). Comprova el correcte funcionament i desa els canvis.

|    | Treball Controls                   |                       |                 |             | - |  | x |  |
|----|------------------------------------|-----------------------|-----------------|-------------|---|--|---|--|
|    | Treball Cont                       | rols                  |                 |             |   |  |   |  |
|    |                                    |                       |                 |             |   |  |   |  |
| ▶  |                                    |                       |                 |             |   |  |   |  |
|    | Codi Client                        | MCARDO                | Num. de telèfon | 913 613 224 |   |  |   |  |
|    | Nom                                | María                 |                 |             |   |  |   |  |
|    | Cognoms                            | Cardo Merita          |                 |             |   |  |   |  |
|    | Adreça                             | Paseo Castellana, 230 |                 |             |   |  |   |  |
|    | Codic Postal                       | 28001                 |                 |             |   |  |   |  |
| Re | Registro: H 		 1 de 19 		 ► H 		 ₩ |                       |                 |             |   |  |   |  |

7.- Insereix ara un títol a la secció de detall fent servir una etiqueta. El text que ha de tenir és **Dades més importants dels meus clients.** 

8.- El resultat haurà de ser més o menys el següent:

| == 1 | Treball Controls |                        |                 |             | - = x |
|------|------------------|------------------------|-----------------|-------------|-------|
|      | Treball Cont     | rols                   |                 |             |       |
|      |                  |                        |                 |             |       |
| ▶    |                  |                        |                 |             |       |
|      | Dades més i      | nportatns dels me      | eus clients     |             |       |
|      | Codi Client      | MCARDO                 | Num. de telèfon | 913 613 224 |       |
|      | Nom              | María                  |                 |             |       |
|      | Cognoms          | Cardo Merita           |                 |             |       |
|      | Adreça           | Paseo Castellana, 230  |                 |             |       |
|      | Codic Postal     | 28001                  |                 |             |       |
|      |                  |                        |                 |             |       |
| Regi | istro: 1 de 19   | N HE 🕅 Sin filtro Busc | ar              |             |       |

9.- Desa els canvis d'aquest últim formulari. A continuació crea un de nou fent servir l'opció d'Autoformulario de Columnes, basat en les dades de la taula Comandes.

| -= | Comandes                       |                            | -                   | ΞX |
|----|--------------------------------|----------------------------|---------------------|----|
|    | Comandes                       |                            |                     |    |
|    | Codi Comanda<br>Número Comanda | 1                          | Quantitat<br>Servir | 2  |
|    | Codi Client<br>Codi Producte   | JMARTINEZ<br>1             |                     |    |
|    | Data de Venta<br>Vendedor      | 09/09/2004<br>Toño<br>Juan |                     |    |
| Re | gistro: 14 🔺 1 de 11 🕞 1       | Pepe                       |                     |    |

El resultat haurà de ser semblat a la següent imatge:

10.- Canvia el control Vendedor a un de tipus Quadre Combinat.

11.- Elimina el control **Codi Client.** A sota del de **Vendedor** crea un de nou associat al camp **CodiClient** del tipus **Quadre de llista** i on aparegui el nom i el cognom del client que ha fet la comanda. El resultat quedarà més o menys així:

| -8 | Comandes                       |                       |                     | _      | = x |
|----|--------------------------------|-----------------------|---------------------|--------|-----|
|    | Comandes                       |                       |                     |        |     |
| ▶  | Codi Comanda<br>Número Comanda | 1                     | Quantitat<br>Servīr | 2<br>• | =   |
|    | Codi Producte<br>Data de Venta | 1<br>09/09/2004       |                     |        |     |
|    | Vendedor<br>Client             | Toño 🔽 Vartínez Mo    | raes 💌              |        |     |
| Re | :gistro: H 🔺 1 de 11 🕨 🕨       | 👪 🕅 Sin filtro Buscar |                     |        | •   |

12.- Desa els canvis amb el nom **DadesComandes2** i surt de l'Access.